## Holdkontakter i Kluboffice

Holdkontakter dækker f.eks. over trænere, holdledere, assistenter og andre med tilknytning til et hold. Ved at oprette dem i KlubOffice opnår I følgende:

- De får automatisk adgang til at udfylde elektroniske holdkort
- Deres kontaktoplysninger fremgår af DBU's og lokalunionernes hjemmesider og i DBU's Fodbold app

## Oprette <u>holdkontakter</u> i KlubOffice

- 1. Vælg topmenuen Indberet Nye Oplysninger > Turneringshold (OBS! Bruger man stamhold, åbnes i stedet KlubAdmin >Stamhold)
- 2. Dobbeltklik på holdet
- 3. Klik på fanen **Holdkontakter** til højre

- Søg personen frem (søg kun på fornavn), markér ham/hende og klik Tilføj.
- Tildel personen et holdhverv fra rullelisten (træner, holdleder osv.) og afslut med Tilføj holdkontakt.

OBS! Fremgår personen ikke af listen, gå til afsnittet **Oprette perso**ner i KlubOffice her på siden.

Holdkontakter kan også tilknyttes i forbindelse med holdtilmelding.

## **Oprette <u>personer</u>** i KlubOffice

- 1. Vælg topmenuen Indberet Nye
- Oplysninger > Personoplysninger
- 2. Tryk på ikonet **Opret en ny klub-**
- **hvervsperson** øverst til højre. 3. Indtast oplysninger.
- 4. Tryk Gem

Personen sendes automatisk til godkendelse i lokalunionen for at undgå dobbeltoprettelser. Lokalunionen godkender løbende. Først efter godkendelse vil personen kunne ses i klubbens KlubOffice.

|      | HOLDKORT |       | 0   |
|------|----------|-------|-----|
| m    | :        | MM ~: | _   |
|      |          | more  |     |
|      | /        |       | - 1 |
|      |          |       |     |
|      |          |       |     |
|      |          |       | - 1 |
|      |          |       | - 1 |
|      |          |       |     |
|      |          |       |     |
|      |          |       | - 1 |
|      |          |       | - 1 |
|      |          |       |     |
| ~~~~ |          |       |     |
|      |          |       |     |
|      |          |       |     |

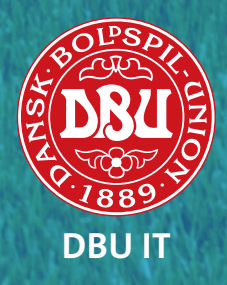